## 邯郸科技职业学院教师在线学习平台使用手册

# 一、电脑端【操作步骤】

1. 首先打开浏览器,在地址栏中输入网址:https://onlinenew.enetedu.com/hdkz,点击账号登录,界面如下图所示:

| 邯郸科技职业学院                                                                                                    |                                          |
|----------------------------------------------------------------------------------------------------|------------------------------------------|
|                                                                                                    | 微信 <del>登录 账号登录</del> 手机动态 <del>登录</del> |
| -                                                                                                    | 请输入邮箱/工号/手机号                             |
|                                                                                                    | 请输入密码<br>请输入验证码 0127                     |
|                                                                                                    | 登录                                       |
|                                                                                                    | 忘记密码? 注销账号 注册                            |
| A REAL PROPERTY AND A REAL PROPERTY AND A REAL |                                          |

2. 在登录处直接输入邮箱或手机号、初始密码 abcd@1234@abcd 及验证码即可出现修改密码界面。

| 首页    | 新闻公告          | 课程资源  | 直播讲座 | 名师名教     | 培训课单      | 教学活动          | 个人中心    |
|-------|---------------|-------|------|----------|-----------|---------------|---------|
|       |               |       | 您的登录 | 密码为默认密码  | , 为了您的账号  | 安全,请修改警       | 四日      |
|       |               | 原登陆密码 | 原登陆密 | 码        |           |               |         |
|       |               | 登陆密码  | 密码必须 | 泡含数字、英文字 | 母、特殊符号~!@ | @#\$%^&*_且在10 | 到18位之间! |
|       |               | 确认密码  | 密码必须 | 泡含数字、英文字 | 母、特殊符号~!@ | @#\$%^&*_且在10 | 到18位之间! |
|       |               |       |      | 保存       |           |               |         |
| 3. 密码 | <b>多改成功后,</b> | 退出重新登 | 录。成功 | 登录后进入    | "个人中心     | "的界面如         | 下图所示:   |

| ● 好 き 6 分 き 3                          | 首页 | 课程资源                                                              | 直播讲座                                        | 培训课单                                   | ٩                                     | 援索   |
|----------------------------------------|----|-------------------------------------------------------------------|---------------------------------------------|----------------------------------------|---------------------------------------|------|
|                                        |    |                                                                   |                                             |                                        |                                       |      |
| 。<br>第1日注意用中心                          |    | 通知公告<br><sub>公告</sub><br>[网培] 关 <sup>-</sup><br><sub>关于实施20</sub> | 2022/3/11 16:0<br>于实施2022年<br>22年上半年全国      | )6:39<br>再 <u>上半年全国高校</u><br>高校教师网络培训计 | - 被师网络培训计划在线点播培训的通知<br>邻在线点播稿训的通知- 附件 |      |
| 个人中心篇页<br>彩的诗词明课程                      | _  | 公告<br>[ <b>网培] 20</b><br>2022年上半                                  | 2022/3/8 11:01<br>22年上半年至<br>年全国高校教师        | 1:46<br>全国高校教师网络<br>网络培训计划-附件          | 培训计划                                  |      |
| 我们就学术成3<br>%約重加<br>学分与证书打印<br>校外运动学分中报 |    | 公告<br>[网培] 关<br>点由链接地。                                            | 2021/12/6 16:4<br>于开展26种与<br>趾https://mgc.e | 16:44<br>5工程重点数材任<br>enetedu.com 进入本   | 课教师培训的通知<br>次"马工程重点数付任课数师培训"专题网站      | 激活 M |

### 4. 选择导航栏的"课程资源",按分类选择课程。

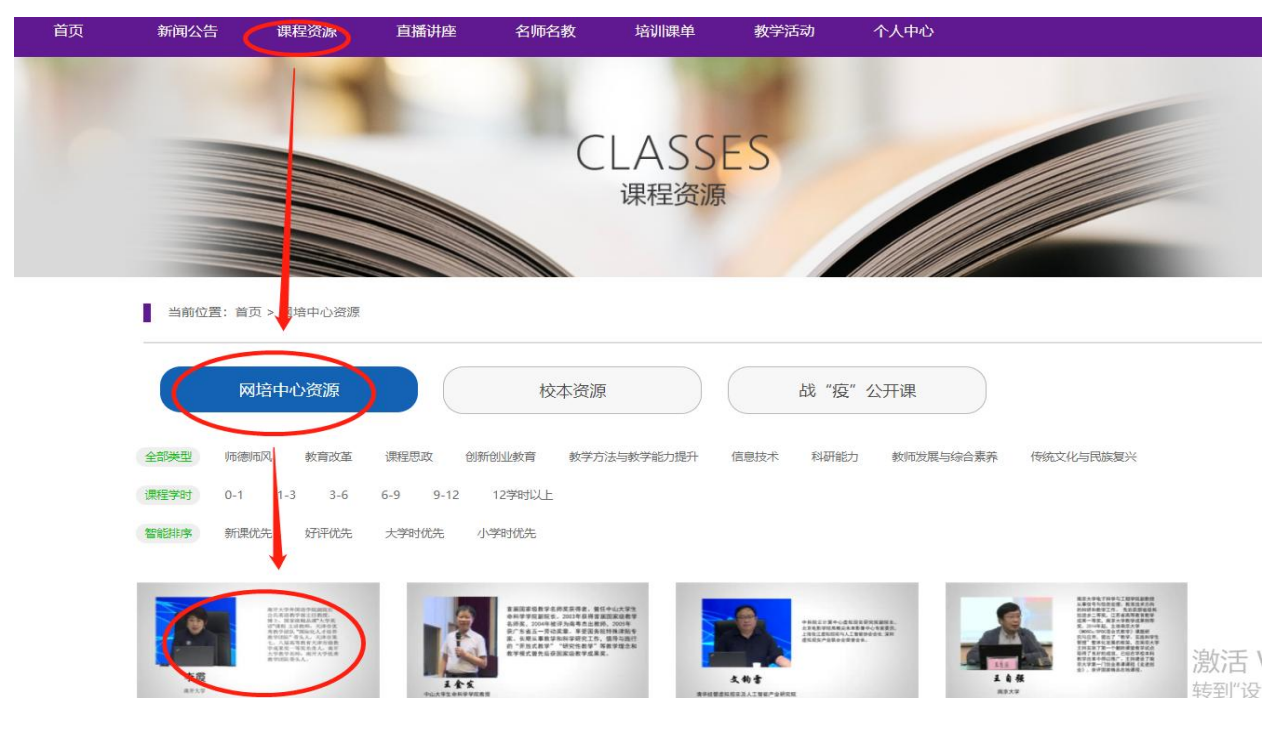

### 5、选择所要学习的课程,进行报名学习:

当前位置:首页 > 网培中心资源 >课程详细

|                      | 深化"课程思政"的路径与方法                        |
|----------------------|---------------------------------------|
|                      | 所属学科:其他-其他类<br>应用分类:课堂教学方法与教学能力提升     |
| 当前位置:首页 > 网培中心资源 > 课 | 星报名 确认报名                              |
| 课程名称:深化"课程思政"的路径与2   | 5法                                    |
|                      | sz.enetedu.com 显示<br>成功 !             |
| 本门课程由复旦大学高国希教招       | · · · · · · · · · · · · · · · · · · · |
| 享,共同探索构建全员、全课程的大。    |                                       |
| I±                   |                                       |

6、报名成功后,进入"我的培训课程"即可看到所选课程:

| 全国高校教师网 | 图络培训中心                                                                                             | 使用手册            |
|---------|----------------------------------------------------------------------------------------------------|-----------------|
|         | N Min.                                                                                             |                 |
| R       | 我的培训课程                                                                                             |                 |
|         | 国 高 校 教 师 网 络 培 训 中 心 使用 手 册    我的培训课程   [网培] 深化 "课程思政"的路径与方法 学习 作业   直页 上页 1 下页 尾页 共1 条第 1/1页 1 、 |                 |
| 河北      | 首页 上页 1 下页 月                                                                                       | 電页 共1条第1/1页 1 ▼ |

A 1 2 3 <del>4 2</del>

7、选择要学习的课程,点击"学习"即可进入视频学习页面:需要把右所有学习环节完成。

返回课程目录

采化"课程思政"的路径与方法

| 深化"课程思政" 的路径与方法专题研修               | 课单章节                 |
|-----------------------------------|----------------------|
|                                   | • 深化"课程思政"的路径与方法     |
|                                   | 大学课程的目标是什么及思政课准进     |
| 课程的价值教育维度                         | 思想政治课论课程的价值          |
|                                   | "中国系列"课程             |
|                                   | 综合素养课程的价值及专业课的价值教育功能 |
|                                   | 老话题 新任务及可行性 有效性      |
| THE VALUE DIMENSION OF CURRICULUM | 可行性 有效性              |
|                                   | 方法论 规律性              |
| ● ↓ 复日士学马古田主义学院                   | 有难度 待探索              |
| 高国希                               | 对思政教育的认识             |
|                                   | 中药学教学中思政元素的挖掘与实践(上)  |
|                                   | 中药学教学中思政元素的挖掘与实践(中)  |
|                                   | 中药学教学中思政元素的挖掘与实践(下)  |
| 点我咨询                              | 思政教育的成果              |
| 点我咨询                              | 思政教育的成果              |

8、视频学习完之后,回到我的培训课程,点击对应课程后面的"作业"完成相关作业提 交:

|    | 1.1  | 提交作业                                                                                                    |
|----|------|----------------------------------------------------------------------------------------------------|
|    |      | 作业要求<br>作业均需原创,不得抄袭引用,一经发现非原创,将取消发证资格。可从以下题目任选其一:<br>1、提交一篇关于本课程的教研文章。<br>2、提交一份您的原创课件(结合本次培训的收获总结所设计的课件)。 |
|    |      | <ul><li>3、提交一份本次学习的培训总结。</li><li>4、其他(一篇您自己的优秀原创作品)。</li></ul>                                             |
|    |      | 上传作业                                                                                                    |
|    | 作    | 业标题                                                                                                    |
|    | 作    | 文正文<br><b>B / U   3 / A A A   E, E, 課,   60 %   69 III (HIML)</b>                                          |
| 9、 | 完成视频 | 学习、作业即可打印证书:                                                                                               |

| 我的学况统计 | 我的学分明细 | 证书打印记录 | 证书打印 |  |
|--------|--------|--------|------|--|
|        |        |        |      |  |

网培总学分:

| 当前实际剩余学分<br>10.21 分 | 您已获得总学分<br>您可打印学分上限<br>您剩余可打印 | 30.21 学分 (151.0<br>时)<br>20 学分(100学) | 05 学<br>在线打印电子证书<br>时) |
|---------------------|-------------------------------|--------------------------------------|------------------------|
|                     |                               | 0.00 学分 (0.00学                       | 学时)                    |

#### 打印证书

当前实际剩余学分 10.21分

| 课程名称                    | 打印学分 | ■全选 |
|-------------------------|------|-----|
| [网培]课程教学范式转变与教学模式创新     | 2.66 | ×   |
| [网培]专题:青年教师教学方法专题(理工)   | 2.38 | 8   |
| [网培]在线课程建设与微课设计、制作      | 2.65 |     |
| [网培]以学生为中心的教与学课堂教学艺术与魅力 | 2.54 |     |

注意: 证书上体现的是学习的学时,1学分=5学时。并且证书后将会附学习清单。如下图

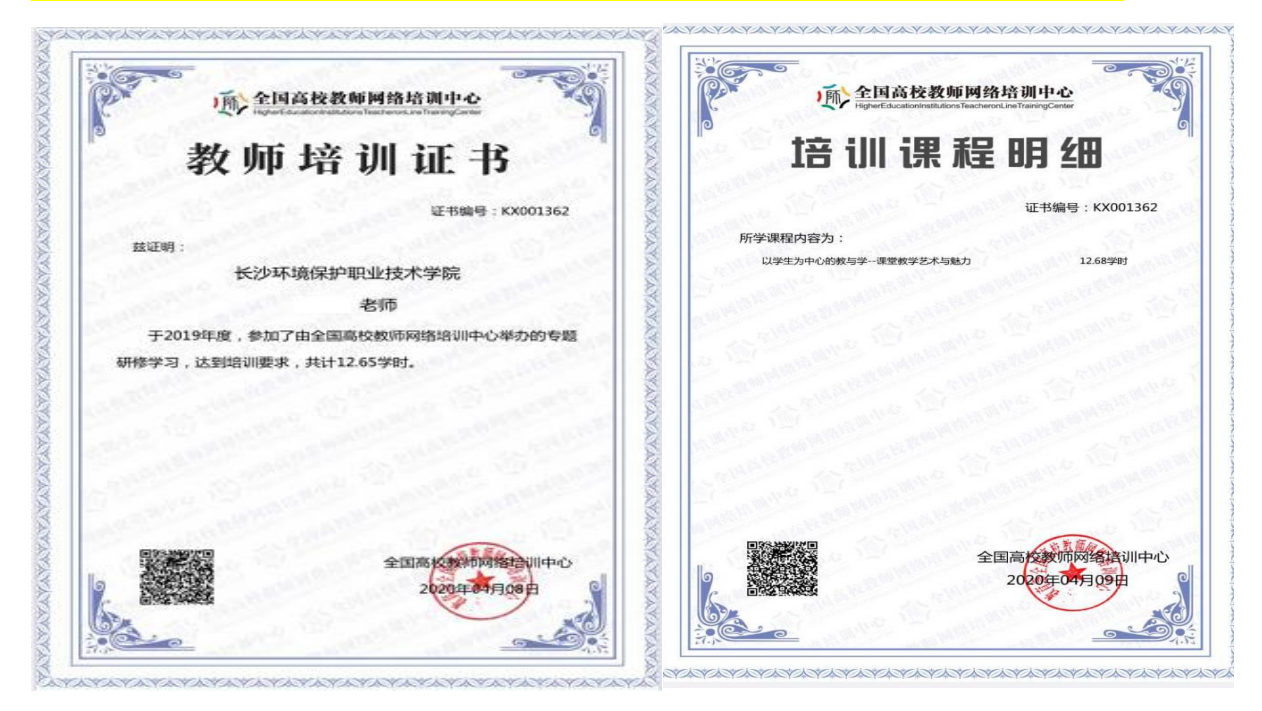

10、打印证书完成后,可在"证书打印记录"查看打印历史记录,下载保存:

|         | 我的学况统计       | 我的学分明细                | 证书打印记录              | 证书打印    | 1          |        |
|---------|--------------|-----------------------|---------------------|---------|------------|--------|
| 西山山山山   | 证书打印记录       |                       |                     |         | 当前实际剩余学    | 给 0.06 |
|         |              | 课程名称                  |                     | 学分      | 打印时间       | 操作     |
| 人中心首页   | 社会科学研究中的量化研究 | 汸法                    |                     | 5       | 2020-03-13 | 证书下载   |
| 的培训课程   | 淘汰水课、建设金课:高标 | <b>女一流课程建设的有效路径</b> 排 | 深素                  | 5       | 2020-03-13 | 证书下载   |
| 的教学活动   |              |                       |                     | 5       | 2020-03-05 | 证书下载   |
| 的直播     |              |                       |                     |         |            |        |
| 分与证书打印  |              | 首页上页                  | 1. 下页 尾页 共3条        | 第1/1页 1 |            | I      |
| 外活动学分申报 |              | 2000                  | and a second second | 1000 C  |            | 1      |
| 人资料修改   |              |                       |                     |         |            |        |
| Щ       |              |                       |                     |         |            |        |

11、网培中心的定期直播讲座对全员开放,请注意直播时间。每参加一次直播讲座计 0.3 学分。

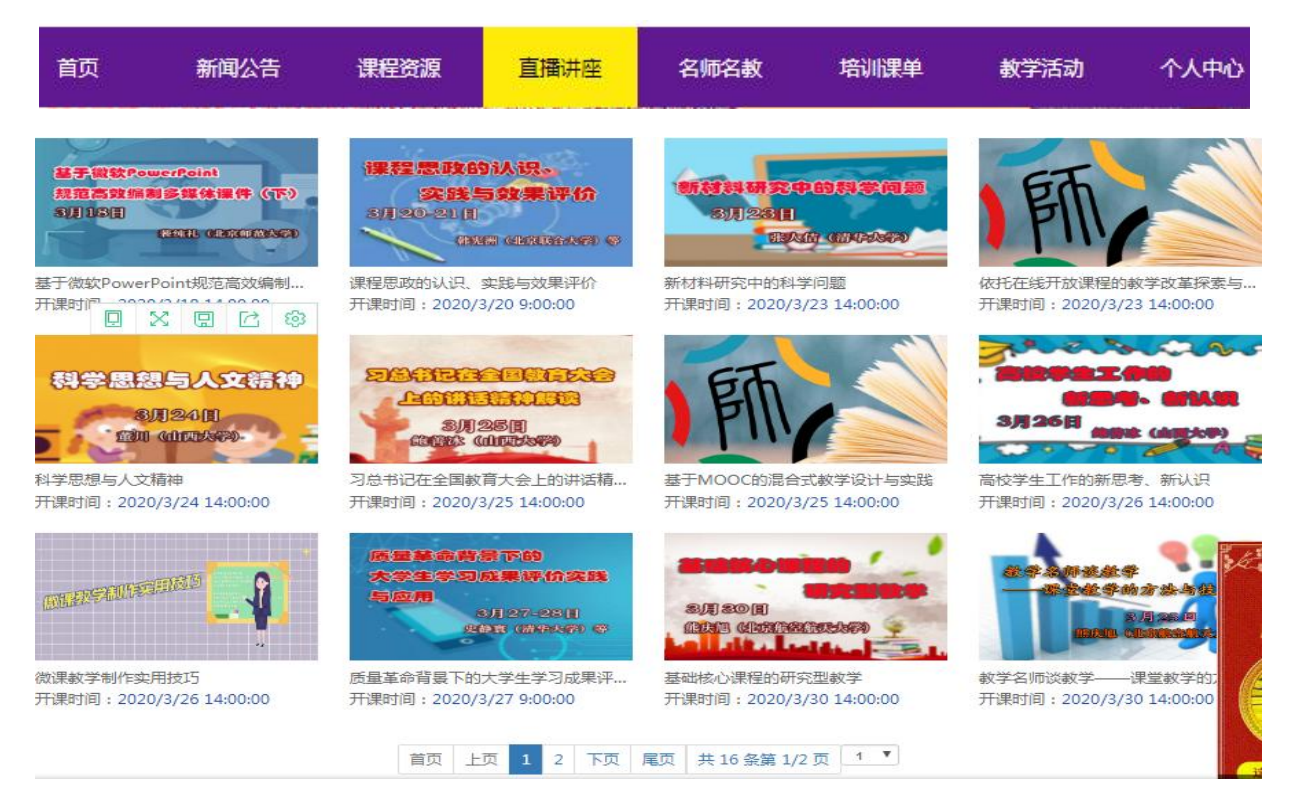

使用手册

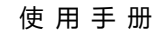

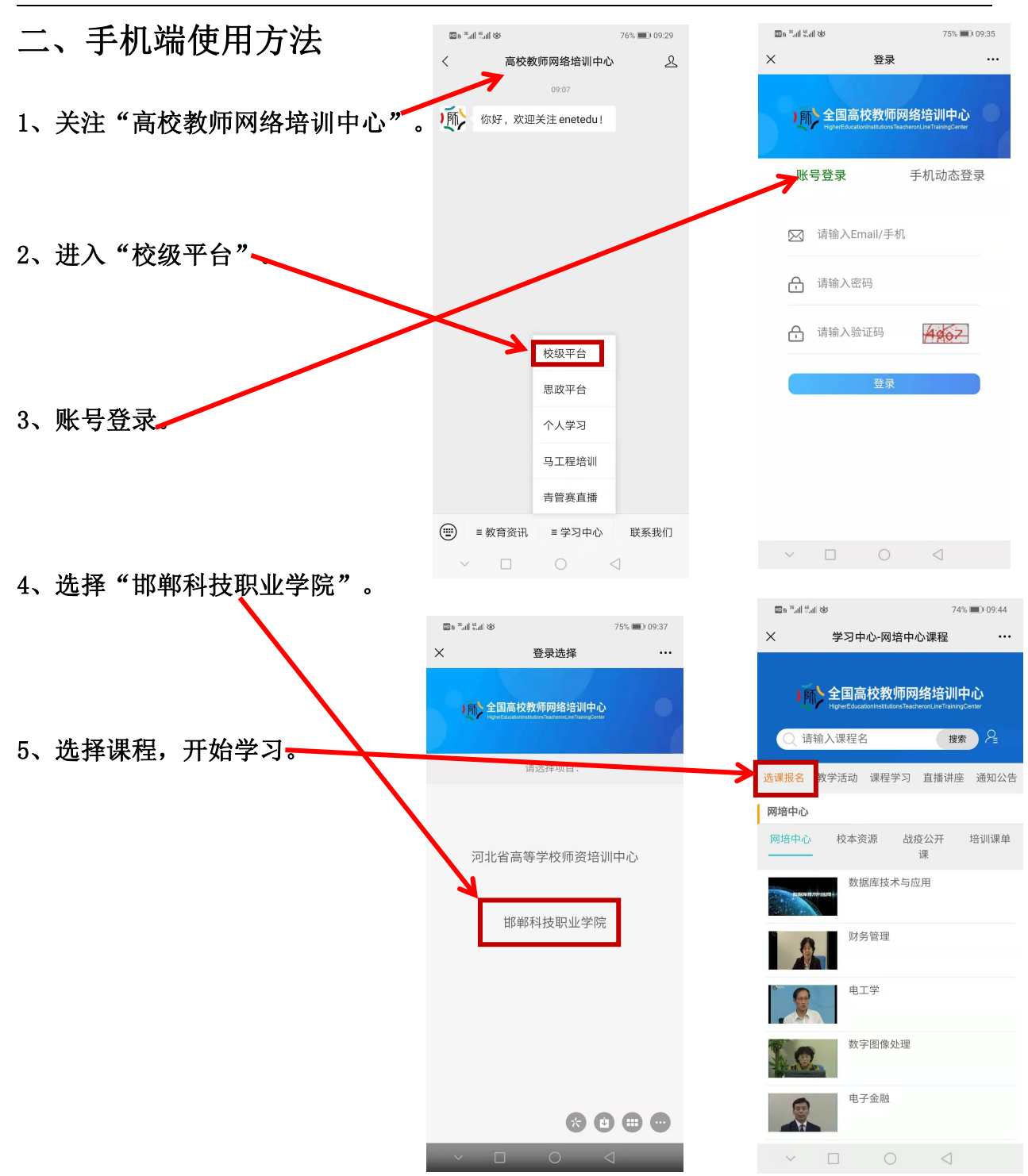